# **Curve Harmony Offset**

| 1. | Introduzione e scelta del metodo di lavorazione                                                                                                    | pag. 2                                   |
|----|----------------------------------------------------------------------------------------------------|------------------------------------------|
|    | <ul><li>1.6 Definizione calibrazione mirata senza linearizzazione lastra</li><li>1.7 Definizione calibrazione mirata con linearizzazione lastra</li><li>1.8 Definizione calibrazione generica</li></ul>                                                                           | pag. 3<br>pag. 3<br>pag. 3               |
| 2. | Linearizzazione lastra                                                                                                    |                                          |
|    | <ul><li>2.1 Perché effettuare la linearizzazione lastra?</li><li>2.3 Definiamo come lavora la combinazione lastra-CTP-sviluppo</li><li>2.10 Definiamo i valori che vogliamo ottenere in lastra</li><li>2.13 Creazione della curva di linearizzazione lastra</li></ul>             | pag. 4<br>pag. 4<br>pag. 7<br>pag. 8     |
| 3. | Calibrazione mirata (con o senza linearizzazione)                                                                                                    |                                          |
|    | <ul><li>3.2 Definiamo l'attuale schiacciamento in una condizione di stampa</li><li>3.3 Parametri da utilizzare durante la tiratura di prova</li><li>3.10 Definiamo i valori che vogliamo ottenere sul foglio stampato</li><li>3.12 Creiamo la curva di calibrazione TVI</li></ul> | pag. 10<br>pag. 11<br>pag. 16<br>pag. 18 |
| 4. | Calibrazione generica                                                                                                    | pag. 19                                  |
| 5. | Uso della curva                                                                                                    | pag. 20                                  |
| 6. | Q&A                                                                                                    |                                          |
|    | <ul> <li>6.1 Perché serve creare le curve di compensazione tonale?</li> <li>6.2 Quanto schiaccia la mia macchina da stampa?</li> <li>6.3 Lo schiacciamento di messa in macchina varia []?</li> <li>6.4 Su che tipo di carta sto stampando?</li> </ul>                             | pag. 21<br>pag. 22<br>pag. 22<br>pag. 23 |

6.5 Quale condizione di stampa corrisponde a quale curva? pag. 24

-.-

## **1.** Introduzione e scelta del metodo di lavorazione

- 1.1 Scopo di questo manuale è fornire una procedura per la creazione e la gestione delle curve di compensazione tonale orientate all'uso su macchine Offset.
- 1.2 Questo manuale fa riferimento ad Harmony v1.2 .
- 1.3 Questo manuale presuppone che abbiate una buona conoscenza del flusso di lavoro in vostro possesso.
- 1.4 <u>Prima</u> di procedere alla creazione delle curve, decidete il metodo di lavorazione preferito scegliendo fra i seguenti:
  - Calibrazione mirata **senza** linearizzazione lastra
  - Calibrazione mirata **con** linearizzazione lastra
  - Calibrazione generica

La calibrazione mirata **senza** linearizzazione lastra è indicata per i clienti che usano lastre offset senza sviluppo.

La calibrazione mirata **con** linearizzazione lastra è indicata per i clienti che usano lastre offset con sviluppo.

1.5 La lettura del capitolo 6 vi aiuterà a comprendere meglio le motivazioni per cui è necessario creare una corretta curva di compensazione in relazione ad ogni condizione di stampa.

### Definizione della Calibrazione mirata senza linearizzazione lastra

- 1.6 L'obbiettivo di questo tipo di calibrazione è ottenere una singola curva di calibrazione per ogni condizione di stampa. Questa curva servirà per compensare le variazioni di tutti i parametri relativi alla messa in macchina, ossia:
  - tipo di lastra utilizzata
  - variazioni dovute al laser (CTP)
  - variazioni dovute al chimico (questa variabile non è presente per lastre senza sviluppo)
  - lineatura e tipo di retino utilizzati
  - variazioni della macchina da stampa
  - set di inchiostri utilizzati
  - tipo di supporto utilizzato

### Definizione della Calibrazione mirata con linearizzazione lastra

1.7 L'obbiettivo di questo tipo di calibrazione è ottenere due curve <u>da usare sempre in</u> <u>contemporanea</u> per ogni condizione di stampa. La prima chiamata "Curva Lastra" servirà per compensare le variazioni legate al tipo di lastra:

- tipo di lastra utilizzata
- variazioni dovute al laser (CTP)
- variazioni dovute al chimico (sviluppo)

La seconda chiamata "Curva Stampa" servirà per compensare le variazione dei parametri relativi alla messa in macchina:

- lineatura e tipo di retino utilizzati
- variazioni della macchina da stampa
- set di inchiostri utilizzati
- tipo di supporto utilizzato

Il vantaggio insito in questo tipo di calibrazione consiste nel fatto che utilizzando due curve, si riesce a svincolare le variazioni dovute alla lastra dalle variazioni dovute alla macchina da stampa, riducendo complessivamente il numero di curve necessarie a soddisfare tutte le condizioni di stampa.

### Definizione della Calibrazione generica

1.8 L'obbiettivo di questo tipo di calibrazione è ottenere una singola curva di calibrazione scelta arbitrariamente, senza tenere in considerazione il tipo di lastra, di macchina da stampa od altri parametri. È una curva di semplice implementazione in quanto non richiede avviamenti macchina.

Questo metodo non basandosi su misure del foglio stampato, ma solo su valori empirici, è il metodo più approssimativo.

### 2. Linearizzazione lastra

La linearizzazione lastra, **non è necessaria per lastre senza sviluppo**. Se state lavorando con lastre senza sviluppo passate al Capitolo 3 ed applicate la "**Calibrazione mirata senza linearizzazione lastra**".

La linearizzazione lastra **è vivamente consigliata per lastre con sviluppo**. Se state lavorando con lastre con sviluppo continuate nella lettura di questo capitolo.

### Perché effettuare la linearizzazione lastra?

2.1 Dalla versione 4 di Prinergy/Prinergy Evo, è possibile l'utilizzo contemporaneo, in fase di lastrazione, di due curve *Calibration*. Utilizzando due curve distinte potremo svincolare le curve usate per la compensazione dello schiacciamento della macchina da stampa, da guelle relative al tipo di lastra usato, semplificando così la gestione globale delle curve.

L'operatore potrà usare le medesime curve di compensazione di schiacciamento della macchina da stampa, anche con lastre diverse, semplicemente cambiando la curva di linearizzazione lastra al cambiare della lastra caricata nel CTP. Questo approccio riduce complessivamente il numero di curve necessarie a soddisfare tutte le condizioni di stampa.

2.2 Queste curve per poter essere utilizzate correttamente dovranno <u>sempre</u> essere usate in concomitanza di curve di **"Calibrazione mirata con linearizzazione lastra**".

La curva *Calibration* di linearizzazione lastra si otterrà collegando in Harmony una curva *Current* (condizione attuale della lastra) ad una curva *Target* (valori desiderati in lasta).

### Definiamo come lavora la combinazione lastra-CTP-sviluppo

2.3 In questa fase dobbiamo effettuare un'uscita lastra senza applicare alcuna correzione, per stabilire come lavora la combinazione di lastra-CTP-sviluppo. I valori ottenuti misurando una lastra non linearizzata servono per la creazione della curva di linearizzazione lastra.

Basterà incidere in lastra la scaletta di riferimento Kodak KPCS, svilupparla come da standard di fabbrica e leggere la scaletta con un **densitometro per lastra**.

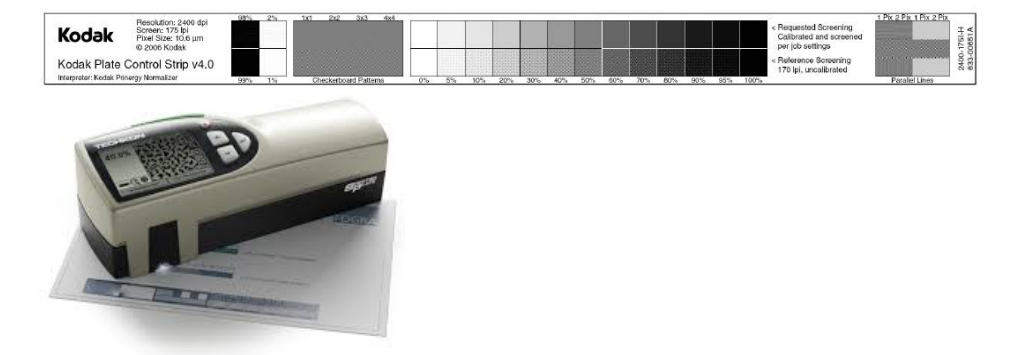

Per essere certi che la lastra sia stata incisa senza alcuna curva di compensazione (curva %%NONE%%), misurate le due scale di riferimento con il densitometro e verificate che siano uguali. Se le due scale non sono uguali, significa che è stata involontariamente applicata una curva di linearizzazione. Ripetere il processo rimuovendo ogni curva di linearizzazione e/o calibrazione.

2.4 **Curva Current**: rappresenta i valori letti con un densitometro per lastre sulla lastra incisa e sviluppata <u>senza alcuna compensazione applicata</u> (usare la curva %%NONE%% nel flusso di lavoro).

Per la creazione della curva *Current* usare il menù: *File->New Curve->Current* inserire il nome che vogliamo assegnare alla curva, il tipo di supporto letto etc.

| New Current Curve      | Properties          |            | × |
|------------------------|---------------------|------------|---|
| Calibration            | Comments            | Data Entry |   |
| Identification         | Medium              | Screening  | _ |
| First Name:            | Kodak_Electra_Excel |            |   |
| Date/Time<br>Modified: |                     |            |   |
| Type:                  | Plate               | •          |   |
| Curve Set:             | One Curve           | •          |   |
| Measured<br>Color:     | Black               | •          |   |
|                        |                     |            |   |
|                        |                     |            |   |
|                        | OK Cano             | el Help    |   |

Queste curve saranno sempre del tipo "One Curve" in quanto il CTP incide con la medesima potenza di laser (Watt) tutti canali (CMYK e Spot); quindi non ha senso differenziare la linearizzazione lastra per ogni colore.

2.5 Inserire il tipo di lastra utilizzato.

| New Current Curve P           | roperties          |                         | × |
|-------------------------------|--------------------|-------------------------|---|
| Calibration<br>Identification | Comments<br>Medium | Data Entry<br>Screening |   |
| Medium:                       | Electra Excel      |                         |   |
|                               | OK Cano            | el Help                 |   |

2.6 Inserire le informazioni di retino usato.

| New Current Curve    | Properties | X          |
|----------------------|------------|------------|
| Calibration          | Comments   | Data Entry |
| Identification       | Medium     | Screening  |
| Screening<br>System: | Kodak      | •          |
| Resolution:          | 2400       | •          |
| Dot Shape:           | Euclidean  | <b>_</b>   |
| Ruling:              | 150        | •          |
|                      |            |            |
|                      |            |            |
|                      | OK Canc    | el Help    |

2.7 Lasciare i campi *Calibration*, *Comments* e *Data Entry* con i valori di default.

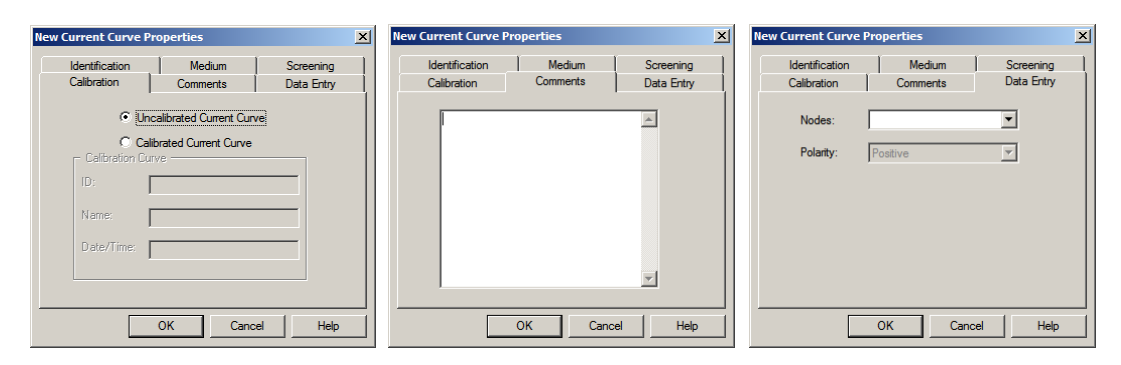

2.8 Confermando con *OK*, apparirà la seguente finestra.

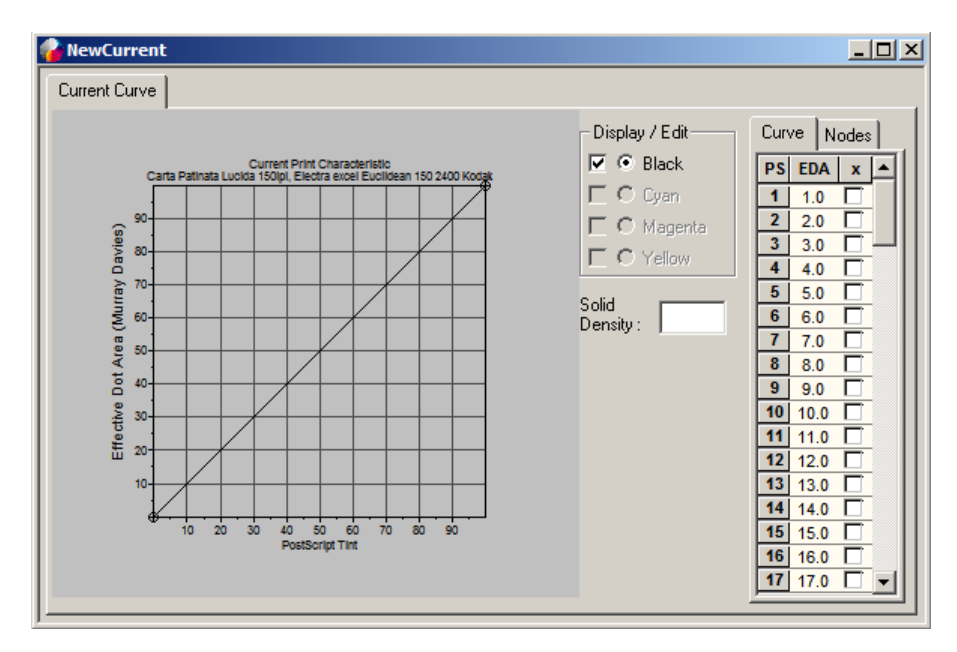

2.9 Inserire nella colonna *CURVE*, le percentuali di retino lette sulla lastra con un **densitometro per lastre**. Maggiori saranno i valori misurati, più accurata sarà la curva.

(**ATTENZIONE!** Densitometri per carta e per lastra usano tecnologie di lettura diverse. In questa fase si raccomanda l'uso di densitometri a scansione per lastre offset)

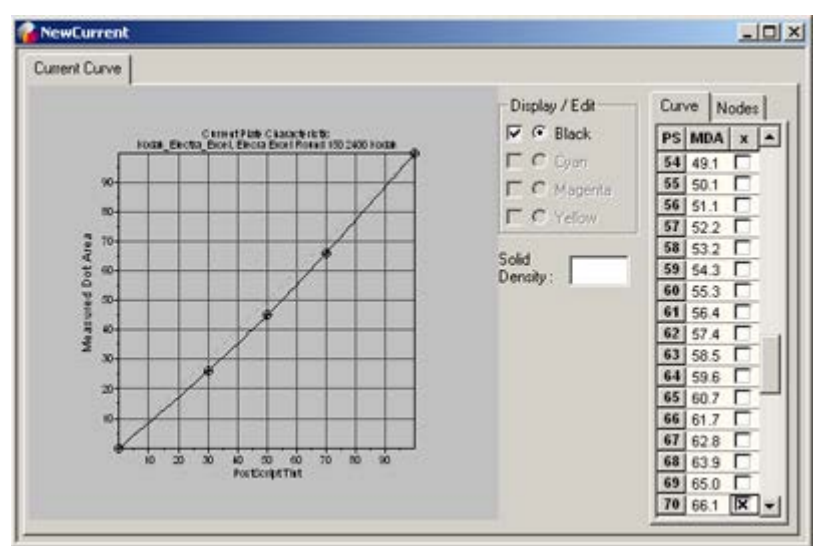

**Esempio:** il gradino 50% corrisponde ad una lettura densitometrica del 45%

Salvarla la curva dal menù: File->Save curve

### Definiamo i valori che vogliamo ottenere in lastra

- 2.10 **Curva Target**: rappresenta il valore desiderato in lastra. Lo scopo di queste curva e' linearizzare i valori in lastra, creeremo una curva chiamata "*Lineare*" che utilizzeremo per tutte le *curve di linearizzazione lastra*.
- 2.11 Per la creazione della curva *Target* lineare usare il menu': *File->New Curve->Target* inserire il nome della curva *Lineare*, il tipo di supporto letto etc.

| New Target Curve P | Properties       | × |
|--------------------|------------------|---|
| Identification Com | ments Data Entry |   |
| Name:<br>Date/Time | Lineare          |   |
| Modified:          |                  |   |
| i ype:             | Plate            |   |
| Curve Set:         | One Curve        |   |
| Measured<br>Color: | Black            |   |
|                    |                  |   |
|                    |                  |   |
|                    | OK Cancel Help   |   |

2.12 Premendo ok apparirà la seguente curva lineare.

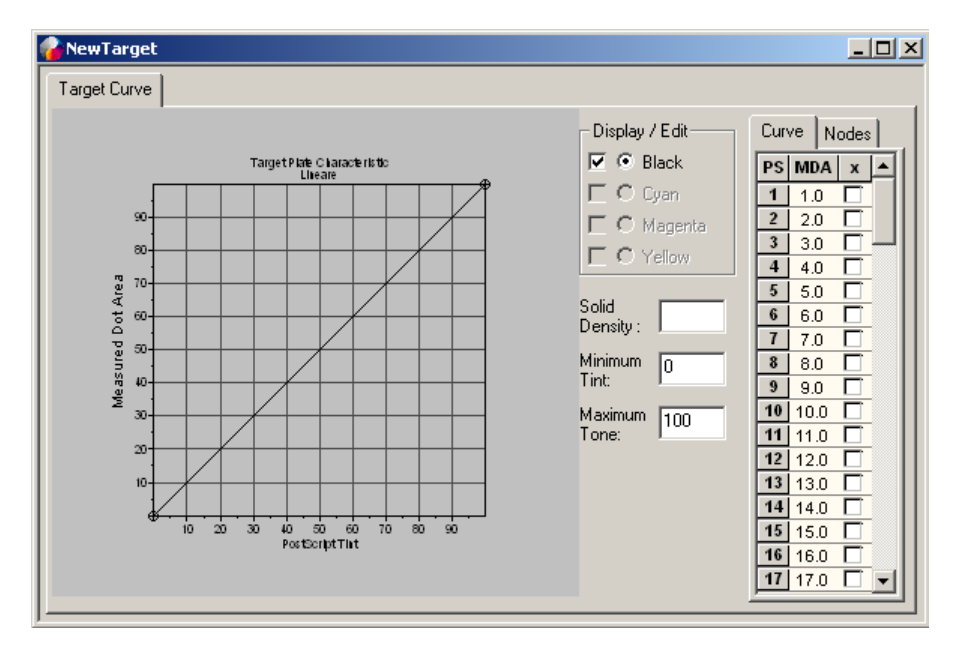

Salvarla senza apportare modifiche dal menù: File->Save curve

# Creazione della curva di linearizzazione lastra da usare con questa combinazione di lastra-CTP-sviluppo

2.13 *Curva Calibration*: rappresenta la curva di linearizzazione lastra per ottenere valori lineari in una determinata combinazione di CTP/lastra/chimico.

Per la creazione della curva *Calibration* usare il menù: *File->New Curve->Calibration->Derived* 

Utilizzare i pulsanti [...] per selezionare le curve *Current* e *Target* create ai punti 2.4 e 2.10 .

| Ne | w Calibration Curv | /e                        | × |
|----|--------------------|---------------------------|---|
|    | - Current Curve :  |                           | 1 |
|    | Name:              | Kodak_Electra_Ex          |   |
|    | Туре:              | Plate                     |   |
|    | Curve Set:         | One Curve                 |   |
|    | Measured Color:    | Black                     |   |
|    | – Target Curve: —  |                           | ] |
|    | Name:              | Lineare                   |   |
|    | Туре:              | Plate                     |   |
|    | Curve Set:         | One Curve                 |   |
|    | Measured Color:    | Black                     |   |
|    |                    | <u>O</u> K <u>C</u> ancel |   |

2.14 Confermando con *OK*, otterrò la curva *Calibration* da utilizzare per la linearizzazione della lastra, ovviamente questa curva dovrà essere usata <u>sempre in affiancamento</u> ad una curva di compensazione dello schiacciamento della macchina da stampa. Salvare la curva con *File->Save All Curves* 

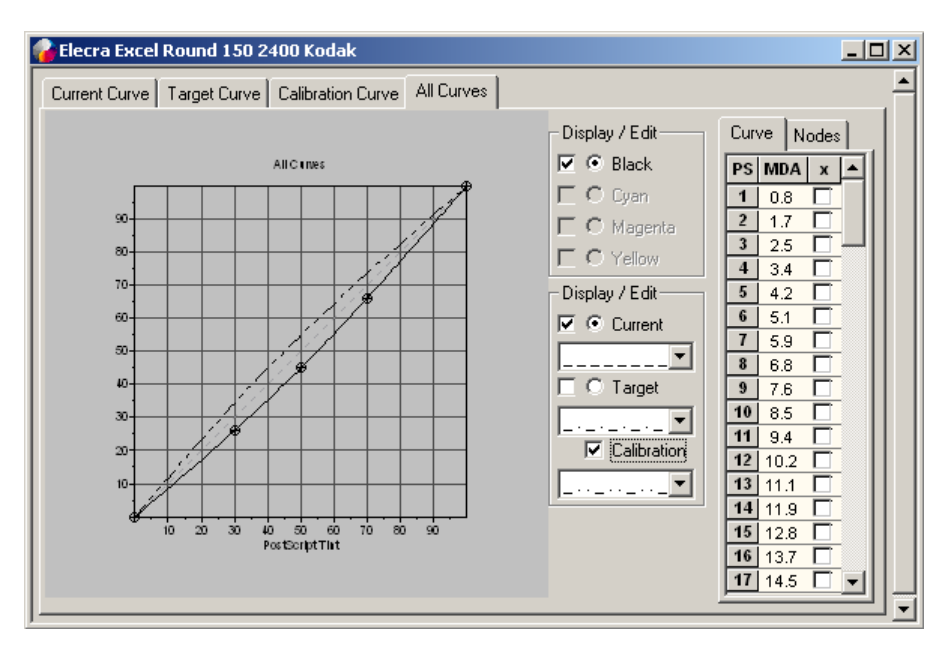

2.15 Per personalizzare il nome della curva di calibrazione appena creata, usare il menù *Edit->Curve Properties*, inserire il nome desiderato e salvare nuovamente la curva.

## 3. Calibrazione mirata

3.1 Il calcolo della curva di svuotamento viene derivato dal reale schiacciamento di messa in macchina, comparato ad uno schiacciamento definito come standard (ISO o TAGA), si utilizzeranno i valori di schiacciamento misurati sulla carta.

La curva *Calibration* di calibrazione mirata si otterrà collegando in Harmony una curva *Current* (condizione si schiacciamento attuale) ad una curva *Target* (valori desiderati in stampa).

### Definiamo l'attuale schiacciamento in una condizione di stampa

- 3.2 **Curva Current**: rappresenta lo schiacciamento misurato sullo stampato. Per la creazione di questa curva faremo un avviamento macchina contenente una forma test con scalette dall' 1% al 100% per ogni colore (C M Y K). Le lastre generate per questo avviamento macchina dovranno essere:
  - lastre senza alcuna compensazione (curva %%NONE%%); nel caso si sia scelto di utilizzare il metodo "Calibrazione mirata senza linearizzazione lastra".
  - lastre con la curva di linearizzazione applicata; nel caso si sia scelto di utilizzare il metodo "Calibrazione mirata con linearizzazione lastra". In questo caso prima di procedere fate riferimento al Capitolo 2.

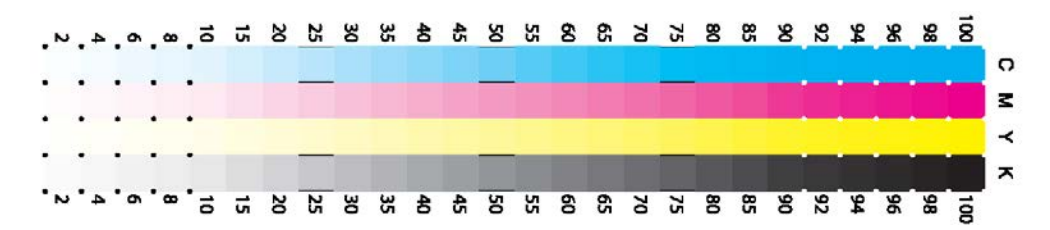

I valori di schiacciamento, misurati con un **densitometro per carta**, o **spettrofotometro**, verranno usati per la creazione di questa curva.

Procedere alla messa in macchina dalla forma test ed effettuare la tiratura campione.

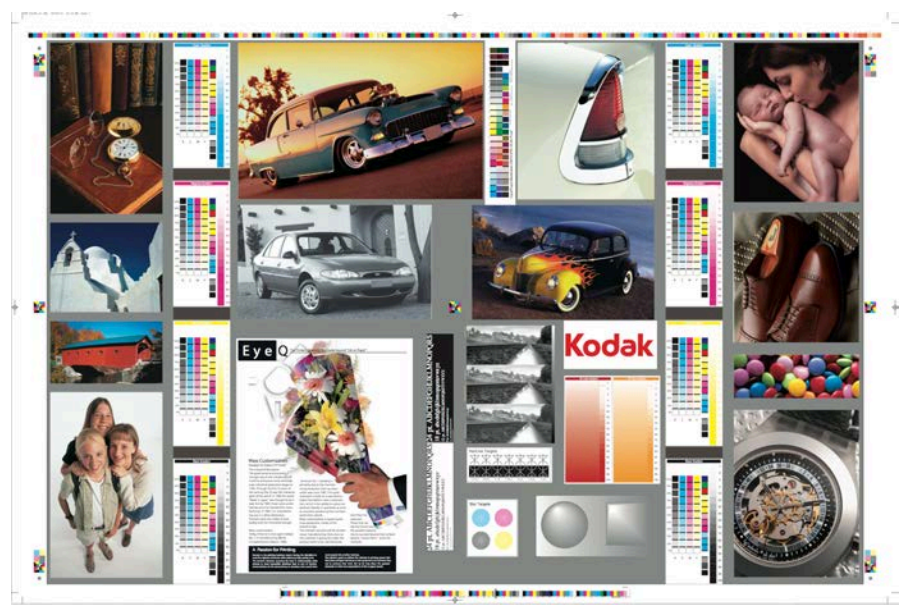

Esempio di forma test.

### Parametri da utilizzare durante la tiratura di prova

3.3 Durante la tiratura, è importante che il macchinista ottenga i valori dei pieni in relazione al supporto, come da norma ISO12647-2:2013.

|                |    | Colorant description  |         |                        |             |     |                                  |     |         |                                 |     |         |      |
|----------------|----|-----------------------|---------|------------------------|-------------|-----|----------------------------------|-----|---------|---------------------------------|-----|---------|------|
| Characteristic |    | CD1<br>Premium coated |         | CD2<br>Improved coated |             |     | CD3<br>Standard coated<br>glossy |     |         | CD4<br>Standard coated<br>matte |     |         |      |
|                |    | Co                    | ordinat | es                     | Coordinates |     |                                  | Co  | ordinat | es                              | Co  | ordinat | es   |
| Colou          | r  | L*                    | a*      | b*                     | L*          | a*  | b*                               | L*  | L* a*   |                                 | L*  | a*      | b*   |
| Plant          | WB | 18                    | - 10    |                        | 288         | 18  | 3                                | -34 | 1       | - B-                            | 200 | 8       | а    |
| Black          | BB | 18.                   | -10     |                        | 26          | 18  | 3                                | 19  | 1       | 1                               | 281 | 1       | а    |
| 6              | WB | 88                    | -36     | -84                    | 108         | -87 | - 198                            | 111 | -36     | -43                             | 58  | -88     | -62  |
| Cyan           | BB | .88                   | -81     | -11                    | 16          | -58 | -60                              | 113 | -31     | -43                             | 38  | -82     | -40  |
|                | WB | 48                    | 75      | -4                     | -           | 73  | -4.                              | 44  | 10      | -4                              | 48  | 4.05    | -4   |
| Magenta        | BB | 47                    | 79      | -8                     | 47          | 73  | -e                               | 48  | -88     | -                               | 46  | 80      | -12  |
| Valler         | WB | -                     | +       | 83                     | 82          | -8  | 180                              | 184 | -11     | -                               | 85  | -11     | 83   |
| Yellow         | BB | 87                    | +       | 10                     | 84          | -0  | 187                              | 181 | -11     | 86                              | 42  | -11     | 180  |
|                | WB | 48                    | 48      | 47                     | - 100       | 66  | 49                               | -41 | 44      | 45                              | 40  | 40      | 41   |
| Ked            | BB | 46                    | -67     | 45                     | 41          | 64  | 48                               | 46  | 40      | 40                              | 46  | 60      | 38   |
|                | WB | 50                    | -65     | 156                    | 50          | -88 | 122                              | 49  | -56     | 19                              | 50  | -68     | 104  |
| Green          | BB | 48                    | -68     | 25                     | 101         | -88 | 34                               | 48  | -54     | 21                              | 40  | -84     | - 84 |
| Dive           | WB | 25                    | 20      | -86                    | 100         | (84 | -66                              | 11  | 15      | -63                             | 20  | 554     | -88  |
| Blue           | BB | 28                    | 20      | -45                    | 20          | 105 | -45                              | 34  | 14      | -11                             | 207 | 15      | -58  |
| Overprint      | WB | 28                    | - 10    | -4                     | 28          | -8  | 4                                | 31  | -8      | - 10                            | 201 | . 8     | .41  |
| CMY100         | BB | 18                    | -10     | 11                     | 33          | - 6 | 4                                | 26  | -0      | 10                              | 26  |         | 121  |

### FOGRA51

| Characteristic |    |                           | Colorant Description |      |                         |      |      |                          |      |     |                          |      |     |  |
|----------------|----|---------------------------|----------------------|------|-------------------------|------|------|--------------------------|------|-----|--------------------------|------|-----|--|
|                |    | CD5<br>Wood-free uncoated |                      | Supe | CD6<br>Super calendered |      |      | CD7<br>Improved uncoated |      |     | CD8<br>Standard uncoated |      |     |  |
| Calan          | 21 | Coordinates               |                      | C    | Coordinates             |      |      | Coordinates              |      |     | Coordinates              |      |     |  |
| Colour         |    | L*                        | a*                   | b*   | L*                      | a*   | b*   | L*                       | a*   | b*  | L*                       | a*   | b*  |  |
| Diask          | WB | 33                        | 1                    | 1    | 13                      | 1    | 1    | 11                       | 1    | . 9 | 38                       | 1    | 12  |  |
| Black          | BB | 18.2                      | 1                    | 1    | 11                      | 1    | 1    | 11                       | 1    | 8   | 28                       | . 1  | 1   |  |
| C              | WB | 100                       | -25                  | -104 | 194-                    | -36  | -48  | 10                       | -31  | -81 | 54                       | -86- | -14 |  |
| Cyan           | BB | 50                        | -28                  | -69  | 54                      | -185 | 188  | -82                      | -39  | -84 | 50                       | -26  | -34 |  |
|                | WB | 58                        | 100                  | 4    | 48                      | 67   | 18   | 58                       | 88   | -11 | 53                       | - 55 | 18  |  |
| Magenta        | BB | 123                       | 108                  | - 6  |                         | 48.  | - 18 | -84                      | 58   | -12 | 58                       | 100  | 14  |  |
| ¥.11           | WB | 89                        | -8                   | 76   | 184                     | - 10 | 186  | 188                      | - 18 | 75  | 298                      |      | 78  |  |
| Tellow         | BB | 100                       | -8                   | 7.2  | 181                     | - 6  | 183  | 80                       | -12  | 79  | 76                       |      | 67  |  |
| P. d           | WB | 20.8                      | 36                   | 17   | 47                      | 168  | 40   | 11                       | 17   | 18. | 48                       | 10   | 31  |  |
| Ked            | BB | 50                        | 33                   | 33   | 44                      | +1   | 38   | 49                       | 54   | 29  | - 10                     | 50   | 29  |  |
| 6              | WB | 208                       | -40                  | 14   | 49                      | -53  | 15   | 18                       | -43  | 18  | 107                      | -88  | 38  |  |
| Green          | BB | 58                        | -48                  | 13   | 44                      | -50  | 34   | 14                       | -44  | 12  | -                        | -81  | 10  |  |
|                | WB | 100                       |                      |      | 88                      | 11   | -41  | 10                       |      | -81 | 105                      |      | -45 |  |
| Blue           | BB | 1874                      |                      | -100 | 11                      | 11   | -88  | 55.                      | P.   | -80 | (84                      | . 11 | -25 |  |
| Overprint      | WB | 15                        | - 10                 | -8   | 31                      | - 4  | - 18 | - 88                     | - 18 | .4  | 100                      | - 4  |     |  |
| CMY100         | BB | 314                       |                      | -8   | 36                      | 4    | -18  | 38                       | -18  | -8  | 385                      | 4    |     |  |

### FOGRA52

### N.B. eventuali difetti di stampa quali: **battute, slur, sbaveggio o fuori registro** compromettono i valori letti nella tiratura di prova.

### E se non ho uno spettrofotometro cosa posso fare?

Se lo stampatore non dispone di uno spettrofotometro sul banco macchina, è ancora possibile tenere sotto controllo la qualità della produzione utilizzando un densitometro.

I valori di densità da usare in produzione possono essere derivati dalla copia OK misurandoli con uno spettrofotometro e riportandoli in una tabella di riferimento simile a questa:

|                                    |                                           | Den  | sità di rifer | Dot Gain di<br>riferimento<br>+/- 3% |      |      |          |
|------------------------------------|-------------------------------------------|------|---------------|--------------------------------------|------|------|----------|
| Tipo di carta                      | Set di<br>inchiostri                      | с    | М             | Y                                    | к    | СМҮК | Rif. ISO |
| Marca e<br>modello del<br>supporto | Marca e<br>modello<br>degli<br>inchiostri | 1,38 | 1,51          | 1,42                                 | 1,87 | 16%  | PC1      |

Esempio di tabella delle densità: i valori utilizzati nella tabella sono del tutto dimostrativi.

3.4 Per la creazione della curva *Current* usare il menù: *File->New Curve->Current* inserire il nome che vogliamo assegnare alla curva ed il tipo di supporto letto.

| New Current Curve      | Properties              |            | ×  | New Current Curv       | ve Properties         |            | × |
|------------------------|-------------------------|------------|----|------------------------|-----------------------|------------|---|
| Calibration            | Comments                | Data Entry |    | Calibration            | Comments              | Data Entry |   |
| Identification         | Medium                  | Screening  | _1 | Identification         | Medium                | Screening  |   |
| First Name:            | Carta patinata lucida 1 | 150lpi     |    | First Name             | Carta patinata lucida | 150lpi     |   |
| Date/Time<br>Modified: |                         |            |    | Date/Time<br>Modified: |                       |            |   |
| Туре:                  | Paper                   | •          |    | Type:                  | Paper                 | •          |   |
| Curve Set:             | CMYK Curves             | •          |    | Curve Set:             | One Curve             | •          |   |
|                        |                         |            |    | Measured<br>Color:     | Black                 | •          |   |
|                        |                         |            |    |                        |                       |            |   |
|                        |                         |            |    |                        |                       |            |   |
|                        | OK Annu                 | la ?       |    |                        | OK Can                | cel Help   |   |

Per la creazione di curve specifiche per ogni colore (C M Y K), scegliere "CMYK Curves" nel campo **Curve Set**. Lasciando "One curve" verrà creata una singola curva univocamente applicata ad ogni colore di stampa.

3.5 Inserire il tipo di lastra utilizzato.

| New Current Curv              | e Properties       | ×                       |
|-------------------------------|--------------------|-------------------------|
| Calibration<br>Identification | Comments<br>Medium | Data Entry<br>Screening |
| Medium:                       | Electra Excel      | •                       |
|                               |                    |                         |
|                               |                    |                         |
|                               |                    |                         |
|                               |                    |                         |
|                               | OK Cano            | el Help                 |

3.6 Inserire le informazioni di retino usato.

| New Current Curve    | Properties | X          |
|----------------------|------------|------------|
| Calibration          | Comments   | Data Entry |
| Identification       | Medium     | Screening  |
| Screening<br>System: | Kodak      | •          |
| Resolution:          | 2400       | •          |
| Dot Shape:           | Euclidean  | <b>_</b>   |
| Ruling:              | 150        | •          |
|                      |            |            |
|                      |            |            |
|                      | OK Canc    | el Help    |

3.7 Lasciare i campi *Calibration*, *Comments* e *Data Entry* con i valori di default.

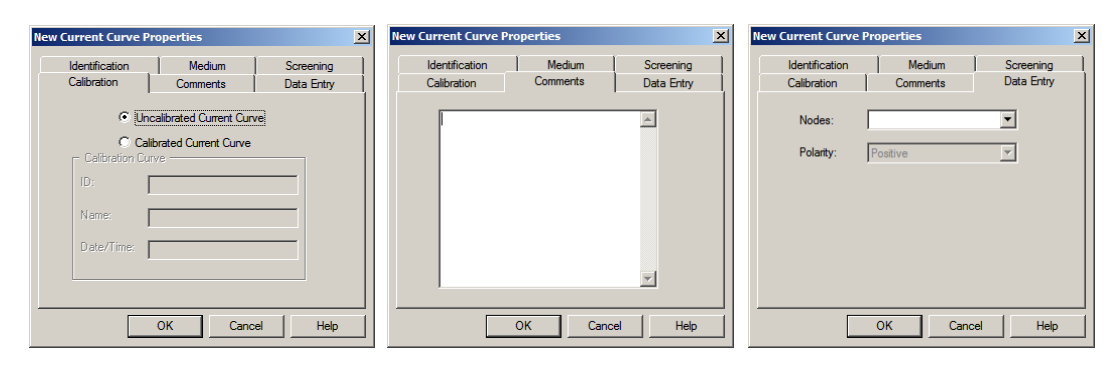

3.8 Confermando con *OK*, apparirà la seguente finestra.

| wwCurrent 💦   |                                                                                                    |
|---------------|----------------------------------------------------------------------------------------------------|
| Current Curve |                                                                                                    |
|               | Display / Edit       Curve       Nodes         Image: Curve       Nodes         Image: Curve       Image: Curve         Image: Curve       Image: Curve         Image: Curve       Image: Curve <td< td=""></td<> |

3.9 Inserire nella colonna *CURVE*, i valori di schiacciamento misurati con un **densitometro per carta** o **spettrofotometro** sulla forma test per il canale Black. (ATTENZIONE! In questa fase si consiglia l'uso di uno spettrofotometro)

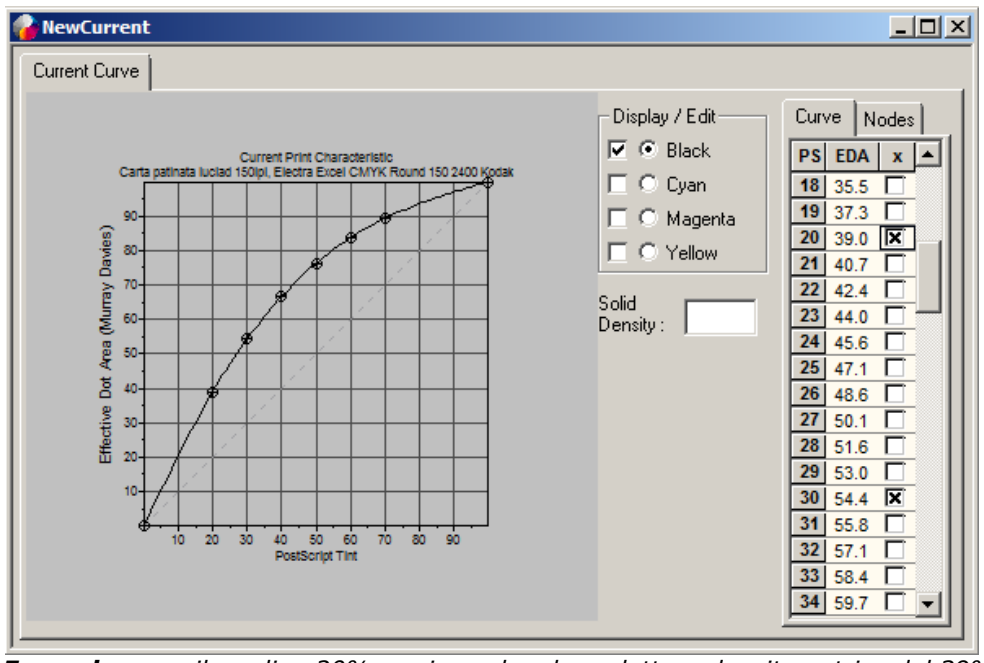

**Esempio:** il gradino 20% corrisponde ad una lettura densitometrica del 39% (39-20 = 19% di schiacciamento)

- U × rent Curve Current Curve Display / Edit Curve Nodes - Display / Edil Curve Nodes PS EDA X 49 699 50 70.6 K 51 71.7 52 72.5 53 73.3 56 75.7 57 76.5 59 78.0 59 78.0 56 75.7 57 76.5 50 78.0 58 77.2 59 78.0 50 78.0 53 78.0 53 80.0 54 81.5 55 80.0 55 80.0 55 80. Curve Nodes Display / Edit ♥ C Black ♥ © Cyan □ C Magenta □ C Yellow C Black 🖌 🗶 🔺 68 69 70 71 72 73 74 75 76 77 75 76 77 78 80 81 82 83 83 84 🔽 🖲 Magenta 85.4 86.4 87.0 87.5 C Yellow Solid Density: Solid Density: 89. 90.6 91 91.6 92 <u>- 0 ×</u>

Per curve CMYK, inserire i valori anche per i canali Cyan Magenta e Yellow.

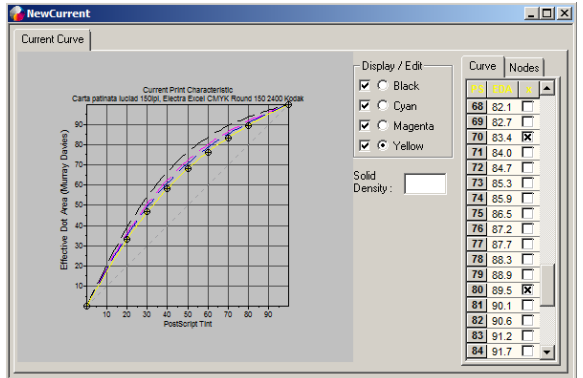

Salvare la curva con File->Save All Curves.

# Definiamo i valori che vogliamo ottenere sul foglio stampato in questa condizione di stampa

3.10 *Curva Target*: rappresenta il valore di schiacciamento che vogliamo ottenere sullo stampato nelle condizioni di stampa scelte al punto 3.3. Sono degli **standard** definiti da enti internazionali quali ISO, TAGA etc.

Per maggiori informazioni sulle curve target fate riferimento al cap. 6.5.

Potete scaricare le curve Harmony preimpostate qui: <a href="http://www.maurolussignoli.it/documenti.htm">http://www.maurolussignoli.it/documenti.htm</a>

3.11 Potete creare anche manualmente queste curve da: *File->New Curve->Target* inserire il nome che vogliamo assegnare alla curva, il tipo di supporto letto etc.

| New Target Curve F              | Properties       | × | New Target Curve Properties              | × |
|---------------------------------|------------------|---|------------------------------------------|---|
| Identification Com              | ments Data Entry | _ | Identification Comments Data Entry       |   |
| Name:<br>Date/Time<br>Modified: | FOGRA_39         |   | Name: FOGRA_39<br>Date/Time<br>Modified: |   |
| Type:                           | Paper 💌          |   | Type: Paper 💌                            |   |
| Curve Set:                      | CMYK Curves      |   | Curve Set: One Curve                     |   |
|                                 |                  |   | Measured<br>Color: Black                 |   |
|                                 | OK Annulla ?     |   | OK Cancel Hel                            | > |

Il tipo di curva Target specificato nel campo **Curve Set**, deve essere congruo a quello definito al punto 3.4 (*File->New Curve->Current*). *Curve Set* diversi non potranno essere successivamente mischiati fra loro al punto 3.13.

In breve: se avete creato una curva *Current* a 4 colori (CMYK Curves), anche la curva *Target* dovrà essere dello stesso tipo per non incorrere in messaggi d'errore.

3.12 Inserire i valori standard che si vogliono ottenere in stampa, per il canale Black. Ribadisco che i valori da inserire sono quelli definiti da enti terzi; ai fini della calibrazione, non avrebbe senso utilizzare in questa fase dei valori a nostra discrezione.

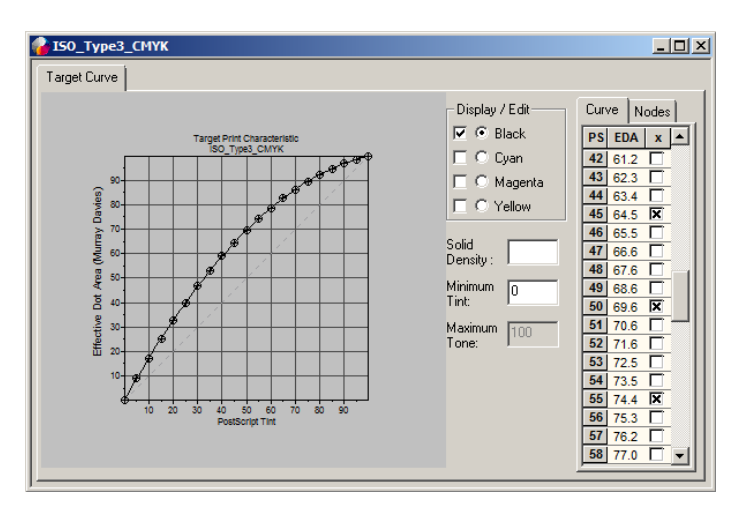

Per curve CMYK, inserire i valori anche per i canali Cyan Magenta e Yellow.

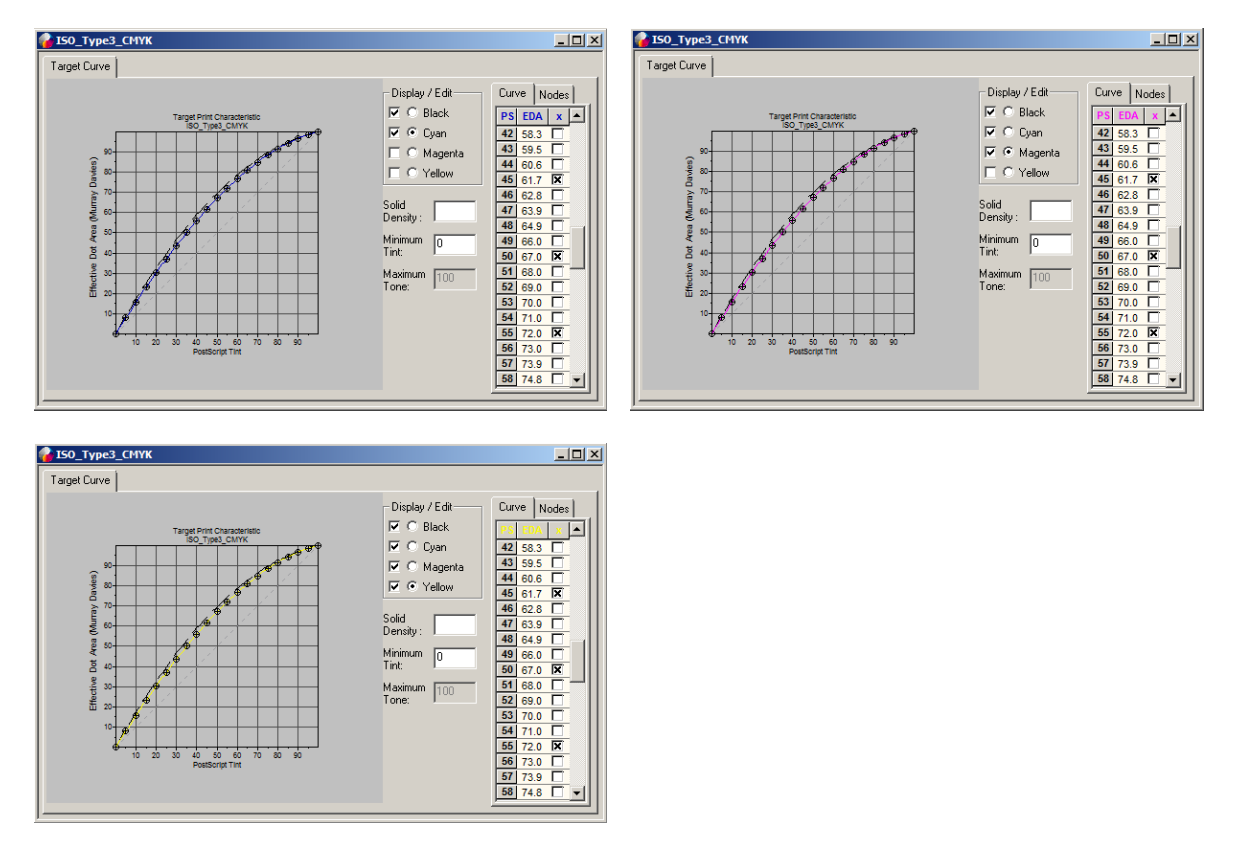

Salvare la curva con File->Save All Curves.

### Creiamo la curva di calibrazione TVI per una condizione di stampa

- 3.13 *Curva Calibration*: rappresenta la curva di svuotamento necessaria per ottenere sullo stampato i valori di schiacciamento desiderati in una condizione di stampa.
- 3.14 Per la creazione della curva *Calibration* usare il menù: *File->New Curve->Calibration-Derived*

Usando i pulsanti [...] selezionare la curva *Current* e la curva *Target* create ai punti 3.4 e 3.10 .

| New Calibration Curv | e 🔀                       |
|----------------------|---------------------------|
| 🕞 Current Curve :    |                           |
| Name:                | Carta Patinata Luci       |
| Туре:                | Paper                     |
| Curve Set:           | One Curve                 |
| Measured Color:      | Black                     |
| Target Curve:        |                           |
| Name:                | Creo_EURO_Stanc           |
| Туре:                | Paper                     |
| Curve Set:           | CMYK Curves               |
|                      |                           |
|                      | <u>O</u> K <u>C</u> ancel |
|                      |                           |

3.15 Confermando con *OK*, si otterrà la curva di calibrazione necessaria ad ottenere il risultato di stampa voluto. Salvare la curva con *File->Save All Curves* 

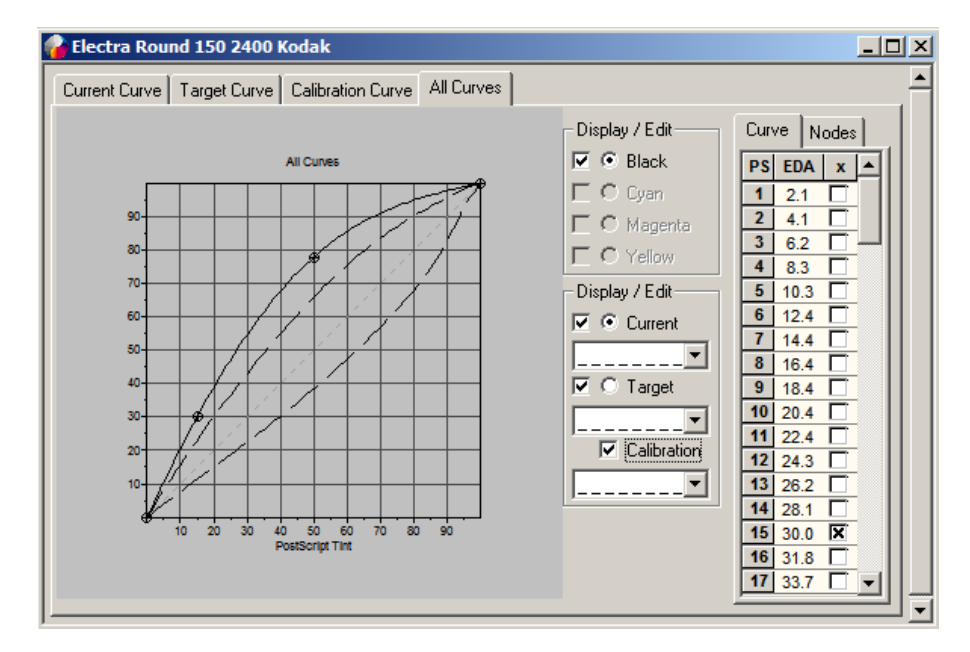

3.16 Per personalizzare il nome della curva di calibrazione appena creata, usare il menù *Edit->Curve Properties*, inserire il nome desiderato e salvare nuovamente la curva.

## 4. Calibrazione generica

- 4.1 Il calcolo della curva di svuotamento viene deciso in maniera del tutto arbitraria, dall'operatore, senza tenere in considerazione il reale schiacciamento di messa in macchina. Per la creazione di una curva di calibrazione generica, è necessaria la sola creazione di una curva *Calibration*.
- 4.2 **Curva Calibration**: rappresenta il valore di svuotamento che vorremo ottenere in lastra. Questa curva, non basandosi su misurazioni densitometriche, non terrà conto di nessun valore di schiacciamento reale in macchina, né di eventuali oscillazioni del retino dovute al chimico (sviluppo).
- 4.3 Per la creazione della curva usare il menù: *File->New Curve->Calibration->Transfer* Non attivare alcun tipo di curva.

| New Transfer Curve | X                         |
|--------------------|---------------------------|
| Derived Origin -   |                           |
| Current Curve : -  |                           |
| Name:              | Carta Patinata Luci       |
| Туре:              | Paper                     |
| Curve Set:         | One Curve                 |
| Measured Color:    | Black                     |
| Target Curve: —    |                           |
| Name:              | Creo_EURO_Stanc           |
| Type:              | Paper                     |
| Curve Set:         | CMYK Curves               |
|                    |                           |
|                    |                           |
|                    | <u>O</u> K <u>C</u> ancel |
|                    |                           |

4.4 Attivare i nodi della curva che vogliamo modificare ed inseriamo un valore negativo o positivo in base al tipo di variazione desiderata, poi salvare la curva con *File->Save All Curves*.

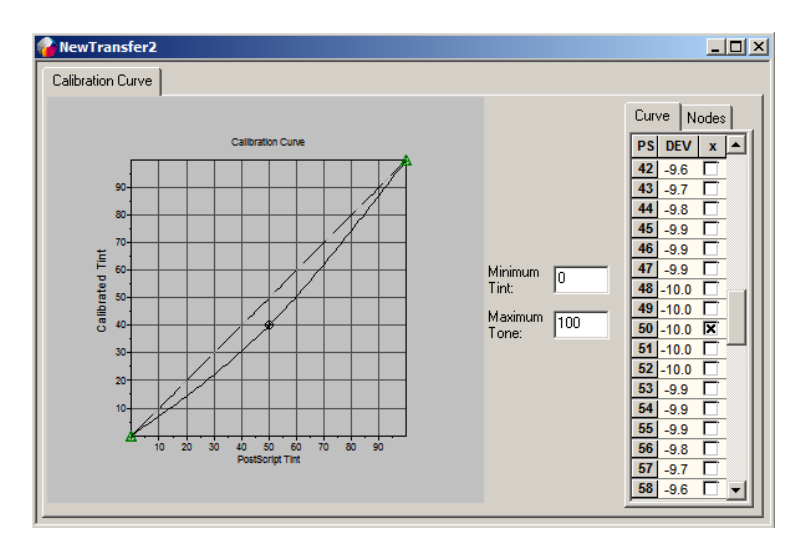

- **Esempio:** il gradino del 50% sarà svuotato in lastra del 10% (50-10 = 40%) Questo valore non tiene in considerazione eventuali variazioni di retino causate dal chimico (sviluppo).
- 4.5 Per personalizzare il nome della curva di calibrazione appena creata, usare il menù *Edit->Curve Properties*, inserire il nome desiderato e salvare nuovamente la curva.

## 5. Uso della curva

5.1 Nei *Process Template* del flusso di lavoro saranno visibili le curve *Calibration* create in Harmony. Il flusso di lavoro non distingue le "curve di calibrazione lastra" dalle "curve di compensazione dello schiacciamento macchina", sarà quindi compito dell'operatore selezionare le giuste curve da utilizzare nei campi "Plate curve" e "Print Curve".

| 🗢 👸 🔽 Calibra             | tion & Screening                                                                 | <b>?</b>            |  |  |  |  |  |  |  |  |
|---------------------------|----------------------------------------------------------------------------------|---------------------|--|--|--|--|--|--|--|--|
| Calibration               |                                                                                  |                     |  |  |  |  |  |  |  |  |
| Plate Curve               | %% NONE %%                                                                       |                     |  |  |  |  |  |  |  |  |
| Print Curve (Calibration) | Print Curve (Calibration) HL_NORMALE, ROTATIVA Round 150 lpi 2400 CREOSET        |                     |  |  |  |  |  |  |  |  |
| Harmony Medium            | ROTATIVA                                                                         |                     |  |  |  |  |  |  |  |  |
| Minimum Dot Size 0.0      | %                                                                                |                     |  |  |  |  |  |  |  |  |
|                           |                                                                                  | Use Document Screen |  |  |  |  |  |  |  |  |
|                           |                                                                                  | 🗖 Angles            |  |  |  |  |  |  |  |  |
| Screening Mode 💿 Over     | ide all Screening 🔿 Keep DotShop Settings 🔿 Use Document's Screening, if Present | Frequencies         |  |  |  |  |  |  |  |  |
|                           |                                                                                  | 🗖 Dot Shapes        |  |  |  |  |  |  |  |  |
| Screen System Creos       | ettes CMYK 105-75-0-45                                                           |                     |  |  |  |  |  |  |  |  |
| Dot Shape Round           |                                                                                  |                     |  |  |  |  |  |  |  |  |
| Device Resolutions        | Screen Angles                                                                    |                     |  |  |  |  |  |  |  |  |
| Screen Ruling Feature Siz | E 150.0 Van (Cyan)<br>Magenta (Magenta)                                          |                     |  |  |  |  |  |  |  |  |
| Screen Color              | Add/Modify Yellow (Yellow)                                                       |                     |  |  |  |  |  |  |  |  |
| at Angle (Black)          | Telete Black (Black)                                                             |                     |  |  |  |  |  |  |  |  |

Nel caso in cui vogliate lavorare con una sola curva (metodo "**Calibrazione mirata** senza linearizzazione lastra" o "**Calibrazione generica**"); lasciare la dicitura "%% NONE %%" nel campo "Plate Curve", e selezionare la curva desiderata nel campo "Print Curve (Calibration)". Questa curva compenserà le variazioni di tutti i parametri di stampa:

- tipo di lastra utilizzata
- variazioni dovute al laser (CTP)
- variazioni dovute al chimico (sviluppo; questa variabile non è presente per lastre senza sviluppo)
- lineatura e tipo di retino utilizzati
- variazioni della macchina da stampa
- set di inchiostri utilizzati
- tipo di supporto utilizzato
- 5.2 Nel caso in cui vogliate lavorare con due curve di calibrazione (metodo "**Calibrazione mirata con linearizzazione lastra**"), selezionare la curva di linearizzazione lastra nel campo "Plate Curve", questa curva compenserà le variazioni relative a:
  - tipo di lastra utilizzata
  - variazioni dovute al laser (CTP)
  - variazioni dovute al chimico (sviluppo)

Selezionare la curva di compensazione schiacciamento nel campo "Print Curve (Calibration)", questa curva compenserà le variazioni relative a:

- lineatura e tipo di retino utilizzati
- variazioni della macchina da stampa
- set di inchiostri utilizzati
- tipo di supporto utilizzato

## 6. Q&A

### 6.1 "Perché serve creare le curve di compensazione tonale?"

Nella stampa offset il punto di retino si allarga per effetto della pressione che avviene tra il cilindro caucciù e il cilindro stampa al passaggio del supporto.

La pressione è un elemento fondamentale per garantire il trasferimento dell'inchiostro dal grafismo della forma (lastra) al supporto. Ovviamente il grafismo a causa della pressione di stampa si allargherà maggiormente più elevata sarà la pressione.

L'allargamento del punto per effetto della pressione è tecnicamente definito come Dot Gain: ossia guadagno di punto in stampa. Il Dot Gain corrisponde a ciò che gli stampatori chiamano "schiacciamento".

In realtà gli strumenti di misura convenzionali (densitometri) misurano anche l'effetto ottico della diffusione della luce all'interno del supporto: ossia il Dot Gain Ottico (Optical Dot Gain).

Tutti i processi di stampa necessitano una pressione meccanica per permettere il trasferimento dell'inchiostro dalla forma al supporto da stampa. Pertanto tutti i procedimenti di stampa sono condizionati dal problema della variazione dimensionale del punto di retino per effetto della pressione di stampa.

Il punto di retino definito in un file digitale, subirà quindi delle variazioni nei vari passaggi di lavorazione, fino al raggiungimento del supporto stampato.

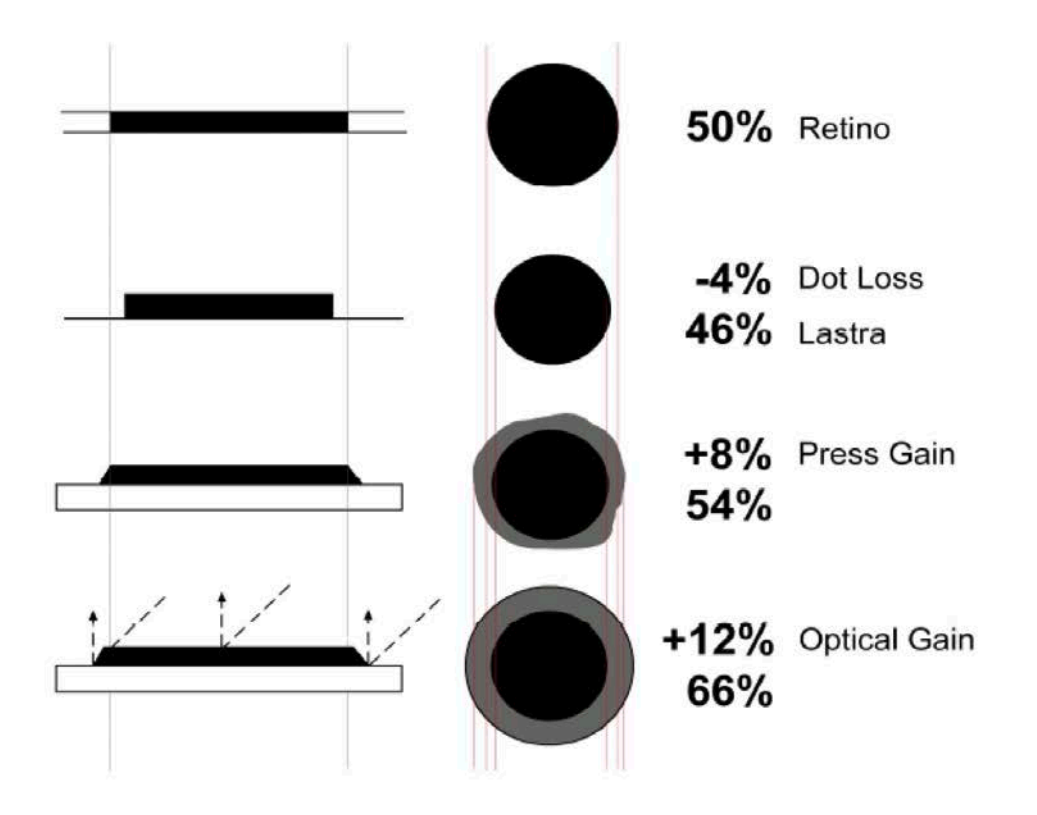

### 6.2 "Quanto schiaccia la mia macchina da stampa?"

Lo schiacciamento di messa in macchina è un aspetto intrinseco al processo stesso di stampa, quindi non eliminabile.

Gli standard ISO definiscono quanto deve essere questo aumento del punto in relazione al tipo di macchina da stampa, al tipo di supporto ed al tipo di lineatura utilizzati. Una giusta compensazione dello schiacciamento non ha come obbiettivo l'eliminazione dello schiacciamento, ma il suo controllo per riportalo ai valori standard definiti da ISO.

Il concetto base da tenere sempre a mente è il seguente:

Misurando il gradino del **50%** su uno stampato questo non sarà mai uguale a 50, ma 50 + il valore di schiacciamento di messa in macchina.

Facciamo un esempio pratico: pensando ad una macchina piana che stampi su carta patinata lucida a 60lpcm, la norma ISO ci dice che dovremo avere uno schiacciamento intorno al 16%, avremo quindi: 50 + 16 = 66%

### 66% è il valore corretto che dovremmo leggere sul foglio stampato

### 6.3 *"Lo schiacciamento di messa in macchina varia al variare della lineatura?"*

Nel grafico sottostante potete vedere come la lineatura influisca sullo schiacciamento di messa in macchina al variare della frequenza di retino.

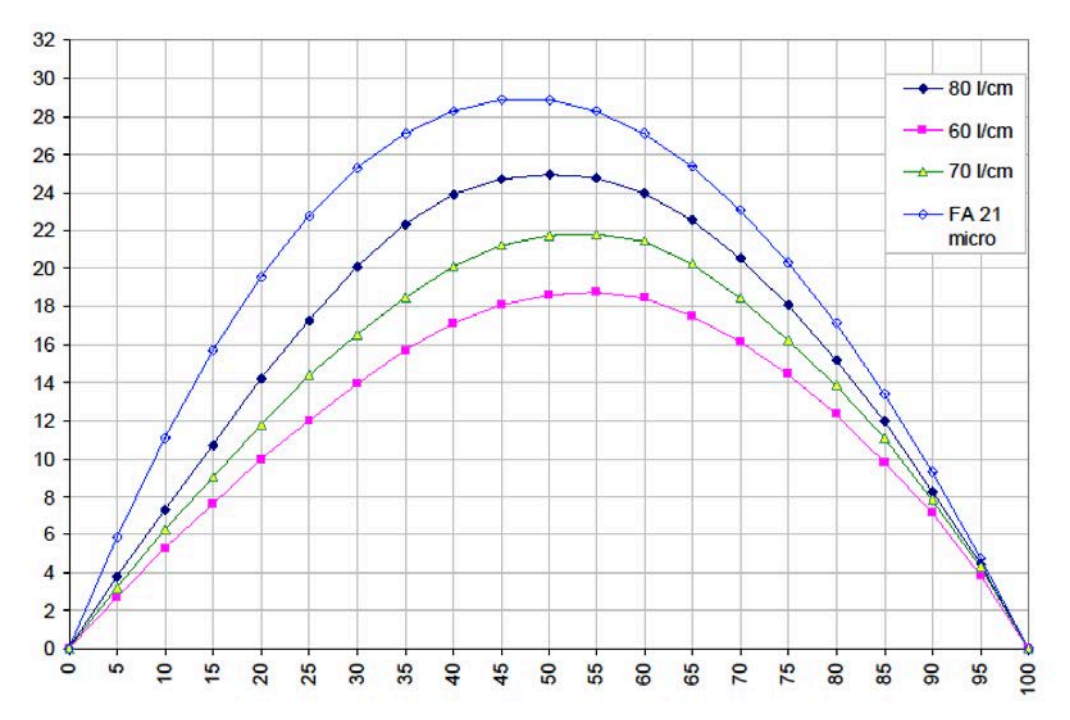

*Esempio di curve di Press Gain a diverse frequenze di retino a partire da una forma di stampa offset (lastra CTP) con valori lineari (1:1). Le lineature sono di 60-70-80 Linee/cm e stocastico 21 micron.* 

Si noterà come il Press Gain aumenta all'aumentare della lineatura.

### 6.4 "Su che tipo di carta sto stampando?"

Gli standard ISO 12647-2:2013 definiscono i seguenti 8 tipi di carta.

|                    |                                                                                                    | Print Sub                                                              | ostrates (PS)                                                      |                                                                               |
|--------------------|----------------------------------------------------------------------------------------------------|------------------------------------------------------------------------|--------------------------------------------------------------------|-------------------------------------------------------------------------------|
|                    | PS1                                                                                                    | PS2                                                                    | PS3                                                                | PS4                                                                           |
| Type of surface    | Premium coated                                                                                                    | Improved coated                                                        | Standard coated glossy                                             | Standard coated matte                                                         |
| Typical<br>process | Sheet fed offset,<br>Heat set web offset                                                                          | Heat set web offset                                                    | Heat set web offset                                                | Heat set web offset                                                           |
| Typical<br>papers  | Wood-free coated (WFC),<br>High weight coated (HWC),<br>Medium weight coated<br>(MWC),<br>glossy/semi-matte/matte | Medium weight coated<br>(MWC)<br>Light weight coated (LWC<br>Improved) | Light weight coated (LWC),<br>glossy/semi-matte                    | Machine finished coated<br>(MFC),<br>Light weight coated (LWC),<br>semi-matte |
|                    | PS5                                                                                                    | PS6                                                                    | PS7                                                                | PS8                                                                           |
| Type of<br>surface | Wood-free uncoated                                                                                                | Super calendered                                                       | Improved uncoated                                                  | Standard uncoated                                                             |
| Typical<br>process | Sheet fed offset,<br>Heat set web offset                                                                          | Heat set web offset                                                    | Heat set web offset                                                | Heat set web offset                                                           |
| Typical<br>papers  | Wood-free uncoated (WFU)                                                                                          | Super calendered (SC-A, SC-B)                                          | Uncoated mechanical<br>improved (UMI),<br>Improved newsprint (INP) | Standard newsprint (SNP)                                                      |

Per verificare il tipo di carta in uso, posso misurarla con uno spettrofotometro e confrontarla con i seguenti valori.

| Channeteriatio                   | Paper type and surface            |      |                               |     |             |                                            |          |             |                                           |      |     |      |
|----------------------------------|-----------------------------------|------|-------------------------------|-----|-------------|--------------------------------------------|----------|-------------|-------------------------------------------|------|-----|------|
| Characteristic                   | PS1                               |      |                               | PS2 |             |                                            | PS3      |             |                                           | PS4  |     |      |
| Type of surface                  | Premium coated<br>80 to 250 (115) |      | Improved coated 51 to 80 (70) |     |             | Standard glossy<br>coated<br>48 to 70 (51) |          |             | Standard matte<br>coated<br>51 to 65 (54) |      |     |      |
| Mass-per-area a g/m <sup>2</sup> |                                   |      |                               |     |             |                                            |          |             |                                           |      |     |      |
| CIE Whiteness b                  | 105 to 135                        |      | 90 to105                      |     | 60 to 90    |                                            | 75 to 90 |             |                                           |      |     |      |
| Gloss c                          | 10 to 80                          |      | 25 to 65                      |     | 60 to 80    |                                            | 7 to 35  |             |                                           |      |     |      |
| c.l.                             | Coordinates                       |      | Coordinates                   |     | Coordinates |                                            |          | Coordinates |                                           |      |     |      |
| Colour a                         | L*                                | a*   | b*                            | L*  | a*          | b*                                         | L*       | a*          | b*                                        | L*   | a*  | b*   |
| White backing                    | 16                                | 1    | 14                            | 50  | -           | 14                                         | 1981     |             | 1                                         | 193  | - 8 | 1    |
| Black backing                    | -96                               | 1    | -8                            | 10  |             | - 18                                       | 62       | . 8         | 101                                       |      | 8   | - 18 |
| Tolerance                        | 18                                | - 63 | rei .                         | 10  | - 62        | - 63                                       | 60       | 12          | 161                                       | - 63 | 12  | - 63 |
| Fluorescence e                   | moderate                          |      | low                           |     | low         |                                            |          | low         |                                           |      |     |      |

#### FOGRA51

#### FOGRA52

| Chanastaniatia                   | Paper type and surface        |         |                           |                                     |             |          |                                                       |             |      |                                                       |      |     |
|----------------------------------|-------------------------------|---------|---------------------------|-------------------------------------|-------------|----------|-------------------------------------------------------|-------------|------|-------------------------------------------------------|------|-----|
| Characteristic                   | PS5<br>Wood-free<br>uncoated  |         |                           | PS6<br>Super calendered<br>uncoated |             |          | PS7<br>Improved uncoated<br>40 to 56 (49)<br>40 to 80 |             |      | PS8<br>Standard uncoated<br>40 to 52 (45)<br>35 to 60 |      |     |
| Type of surface                  |                               |         |                           |                                     |             |          |                                                       |             |      |                                                       |      |     |
| Mass-per-area a g/m <sup>2</sup> | 70 to 250 (120)<br>140 to 175 |         | 38 to 60 (56)<br>45 to 85 |                                     |             |          |                                                       |             |      |                                                       |      |     |
| CIE Whiteness b                  |                               |         |                           |                                     |             |          |                                                       |             |      |                                                       |      |     |
| Gloss c                          |                               | 5 to 15 |                           | 30 to 55                            |             | 10 to 35 |                                                       | 5 to 10     |      |                                                       |      |     |
| 6-1d                             | Coordinates                   |         | Coordinates               |                                     | Coordinates |          |                                                       | Coordinates |      |                                                       |      |     |
| Colour                           | L*                            | a*      | b*                        | L*                                  | a*          | b*       | L*                                                    | a*          | b*   | L*                                                    | a*   | b*  |
| White backing                    | 95                            | 1       | - 14                      | 788                                 |             | 1        | 101                                                   |             | 1    | ies.                                                  | 1.16 | 5   |
| Black backing                    | 10 1 -1                       |         | 62                        | - 8                                 | - 1         | ini.     | 14                                                    | 1           | 163  | 10                                                    | 11   |     |
| Tolerance                        | 60                            | 12      | 161                       | 63                                  | - 62        | -61      | 68                                                    | 10          | - 61 | 101                                                   | nd   | 100 |
| Fluorescence e                   | high                          |         | high low                  |                                     | faint       |          |                                                       | faint       |      |                                                       |      |     |

### 6.5 "Quale condizione di stampa corrisponde a quale curva di stampa?"

La combinazione di: Tipo di carta (PS), Set di inchiostri (CD) e frequenza di stampa (Screening Description), determinano le 8 Condizioni di stampa (PC) definite nella norma ISO12647-2:2013.

|                              |                         |                              | Screening Description |                                  |           |                    |  |  |  |  |
|------------------------------|-------------------------|------------------------------|-----------------------|----------------------------------|-----------|--------------------|--|--|--|--|
| Printing Condi-<br>tion (PC) |                         | Colorant<br>Description (CD) |                       | Periodic                         | No        | on-periodic        |  |  |  |  |
|                              | Print Substrate<br>(PS) |                              | TVI Curve             | Frequency<br>in cm <sup>-1</sup> | TVI Curve | Spot size<br>in µm |  |  |  |  |
| PC1                          | PS1                     | CD1                          | А                     | 60-80                            | E         | 20(25)             |  |  |  |  |
| PC2                          | PS2                     | CD2                          | В                     | 48-70                            | E         | 25                 |  |  |  |  |
| PC3                          | PS3                     | CD3                          | В                     | 48-60                            | E         | 30                 |  |  |  |  |
| PC4                          | PS4                     | CD4                          | В                     | 48-60                            | E         | 30                 |  |  |  |  |
| PC5                          | PS5                     | CD5                          | С                     | 52-70                            | E         | 30(35)             |  |  |  |  |
| PC6                          | PS6                     | CD6                          | В                     | 48-60                            | E         | 35                 |  |  |  |  |
| PC7                          | PS7                     | CD7                          | с                     | 48-60                            | E         | 35                 |  |  |  |  |
| PC8                          | PS8                     | CD8                          | С                     | 48-60                            | E         | 35                 |  |  |  |  |

Stabilita una specifica combinazione di: Tipo di carta, Set di inchiostri e frequenza di stampa, occorre calibrare le curve TVI per fare in modo che la curva di stampa ottenuta rispecchi le condizioni stabilite dalla norma.

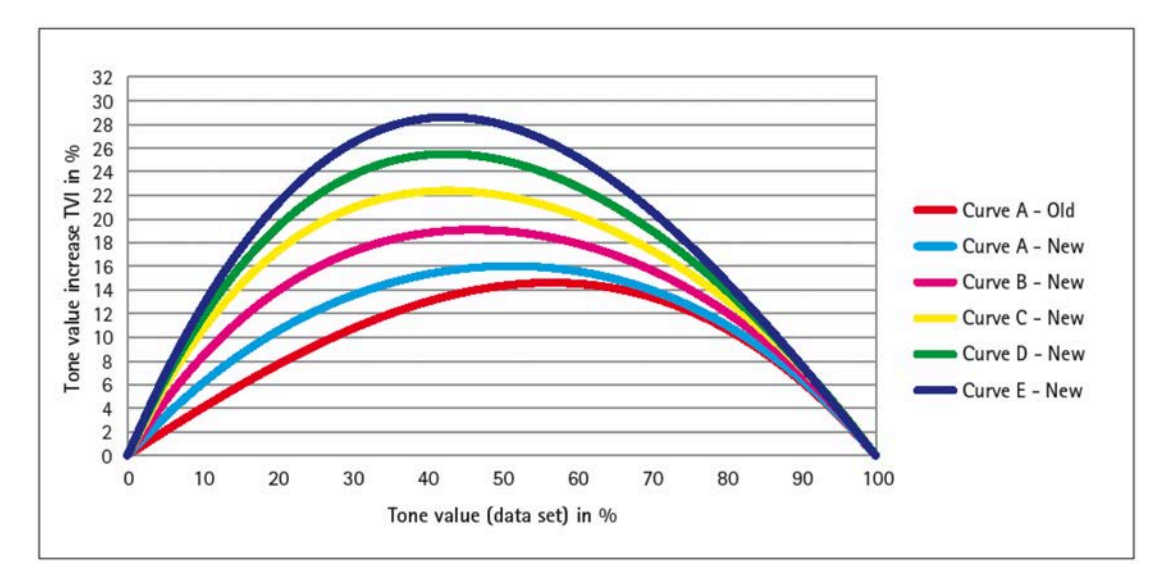

### Rights

© COPYRIGHT Tutti i diritti dei marchi e loghi registrati citati in queste pagine sono dei legittimi proprietari.

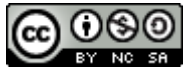

Questo opera è concessa in licenza: <u>Creative Commons Attribuzione - Non commerciale - Condividi allo stesso modo 3.0 Unported</u>.